The following steps will take you through the configuration of a DDE/OPC topic for a ProSoft or ProLinx DFNT product. RSLinx will act as the driver to the module and once this is setup you can then get the data into an RSView, WonderWare, or any other application that will support either DDE or OPC topics.

In this sample we will configure the driver, then show an example of how to use this DDE/OPC topic to an Excel Spreadsheet and also use the OPC test client application.

The following table shows the revisions of RSLinx that support DDE/OPC topics:

|                                                                    | Lite | RSLinx<br>for<br>RSView | Single<br>Node | OEM | SDK | Professional | Gateway |
|--------------------------------------------------------------------|------|-------------------------|----------------|-----|-----|--------------|---------|
| DDE Support<br>(CF_Text,<br>XL_Table,<br>AdvanceDDE <sup>1</sup> ) |      |                         | X              | X   | X   | X            | X       |

To configure a DDE/OPC topic you will first need to setup the communications driver. From the pull down menu go to Communications -> Configure Drivers:

| $\underline{\subseteq}$ ommunications | Station                       | DDE/OPC |  |  |  |  |  |  |
|---------------------------------------|-------------------------------|---------|--|--|--|--|--|--|
| <u>R</u> SWho                         | <u>R</u> SWho                 |         |  |  |  |  |  |  |
| Configure Drivers                     |                               |         |  |  |  |  |  |  |
| Configure Shortcuts                   |                               |         |  |  |  |  |  |  |
| Configure Clier                       | Configure Client Applications |         |  |  |  |  |  |  |
| Configure CIP                         | Configure CIP Options         |         |  |  |  |  |  |  |
| Driver Diagnostics                    |                               |         |  |  |  |  |  |  |
| CIP Diagnostics                       |                               |         |  |  |  |  |  |  |
| Gateway Diagr                         | nostics                       |         |  |  |  |  |  |  |

The Configure drivers menu will appear:

|                                                            | Add New     |                |
|------------------------------------------------------------|-------------|----------------|
| RS-232 DF1 devices                                         | ]           | <u>H</u> elp   |
| Ethernet devices                                           |             |                |
| Ethernet/IP Driver                                         |             |                |
| 1784-KT/KTX(D)/PKTX(D)/PCMK for DH+/DH-485 devices         |             |                |
| 1784-KTC(X) for ControlNet devices                         | Status      |                |
| DF1 Polling Master Driver                                  | Stopped     | Configure      |
| 1784-PCC for ControlNet devices                            | Bunning     |                |
| 1784-PCIC(S) for ControlNet devices                        | Bunning     | Charles        |
| 1747-PIC / AIC+ Driver                                     | Bunning     | Stargup        |
| DF1 Slave Driver                                           | Bunning     |                |
| S-S SD/SD2 for DH+ devices                                 | Bunning     | <u>S</u> tart  |
| Virtual Backplane (SortLogixS8xx)                          | Bupping     |                |
| Devicence Drivers (1764-FCD7FCIDS,1770-KFD,SDINFT drivers) | Bupping     | Stop           |
| CLC-5 (DH+) Ethulator unver                                | Bupping     | E              |
| SEC 500 (DH465) Emulator anver                             | Bupping     | <b>.</b>       |
| Bemote Devices via Liny Gateman                            | Rupping     | <u>D</u> elete |
| Mark CLCE OF A Diskamati DUNNING                           | <br>Dumning |                |
|                                                            | nurining    |                |

From here you can select either an "Ethernet devices" driver (use this driver when you wish to use the N10 file addressing for the module) or "Remote Devices via Linx Gateway" (to be used when wanting to use the Int\_Data[0] addressing mode). Please refer to the user manual for the product for more information on the addressing of the module.

Select a driver and select <u>A</u>dd New:

| Available Driver Types: |         | i |
|-------------------------|---------|---|
| Ethernet devices        | Add New |   |
|                         |         |   |

You will now be prompted for a name, Press OK when done:

| Add New RSLinx Driver                                        | ×      |
|--------------------------------------------------------------|--------|
| Choose a name for the new driver.<br>(15 characters maximum) | ОК     |
| AB_ETH-5                                                     | Cancel |

Here in the next screen you will need to define an IP address for the module, in this example the IP address is 192.168.1.100:

| Conf | ìgure driv  |         | ? ×     |        |       |                 |
|------|-------------|---------|---------|--------|-------|-----------------|
| St   | ation Mappi | ng      |         |        |       |                 |
|      |             |         |         |        |       | . [             |
|      | Station     | Host N  | lame    |        |       | Add <u>N</u> ew |
|      | 0           | 192.168 | 3.1.100 |        |       |                 |
|      | 63          | Driver  |         |        |       | Delete          |
|      |             |         |         |        |       |                 |
|      |             |         |         |        |       |                 |
|      |             |         |         |        |       |                 |
|      |             |         |         |        |       |                 |
|      |             |         |         |        |       |                 |
|      |             |         |         |        |       |                 |
|      |             |         |         |        |       |                 |
|      |             |         |         |        |       |                 |
|      |             |         |         |        |       |                 |
|      |             |         |         |        |       |                 |
|      |             |         |         |        |       |                 |
|      |             |         |         |        |       |                 |
|      |             |         |         |        |       |                 |
|      |             |         |         |        |       |                 |
|      |             |         |         |        |       |                 |
|      |             |         | OK      | Cancel | Apply | Help            |
| _    |             |         | ОК      | Cancel | Apply | Help            |

When done click on OK or <u>Apply</u>.

Now that the driver is defined, we can now define the DDE/OPC topic. On the DDE/OPC topic, select Topic Configuration:

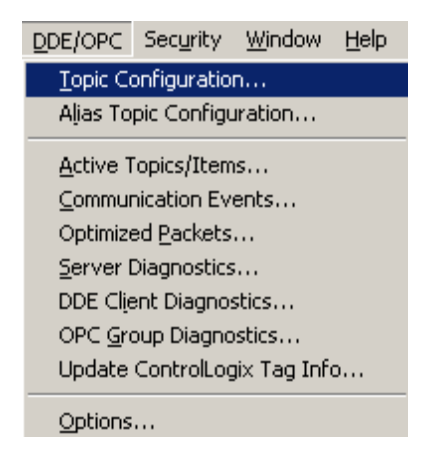

In the below window, Click on NEW and give your topic a name (this will be your DDE/OPC topic name to be used in all references to this device).

| DDE/OPC Topic Configuration | <u></u> ?                                                                                                    |  |
|-----------------------------|----------------------------------------------------------------------------------------------------|--|
| Project: Default            |                                                                                                    |  |
| Topic List:                 | Data Source Data Collection Advanced Communication                                                                                                    |  |
| ProLinxETHDriver            | Processor Type: SLC-503+  Data Collection Mode  Polled Messages (mSec)  Dunsolicited Messages  Cache Unsolicited Data Send all unsolicited updates  Communications Time-Out (Secs): 5  Use Symbols  Limit Maximum Packets 20  Use Maximum Packet Size (Ethernet)  Use Maximum Packet Size (Ethernet)  Use Maximum Packets Coptimize poke packets Keep DeviceNet connection open Fail Unsolicited messages if data will be overwritten |  |
| <u>N</u> ew <u>C</u> lone   | Delete Apply Done Help                                                                                                    |  |

Under the data collection tab, select the settings shown above. Then go to the Advanced Communication tab:

| DDE/OPC Topic Configuration |                                                                                                    | <u>?</u> × |
|-----------------------------|----------------------------------------------------------------------------------------------------|------------|
| Project: Default            |                                                                                                    |            |
| <u>I</u> opic List:         | Data Source Data Collection Advanced Communication                                                                                    |            |
| ProLinxETHDriver            | Changing information on this tab may cause the information to no longer be<br>connected to the correct object on the Data Source tab. |            |
|                             | Communications Driver: AB_ETH-5 A-B Ethernet RUNNING                                                                                  | <u> </u>   |
|                             | Processor Configuration                                                                                                    |            |
|                             | Station (decimal): 0                                                                                                    |            |
|                             | CLocal or Remote Addressing                                                                                                    |            |
|                             |                                                                                                    |            |
|                             | <u>Bemote</u> <u>Configure</u> <u>AB ETH-5\0.0</u>                                                                                    |            |
|                             | Number of errors before returning error to client:                                                                                    |            |
| <u>N</u> ew <u>C</u> lone   | Delete Apply Done Help                                                                                                    |            |

Select the communications driver that was setup earlier. The go to the Local/Remote addressing tab. Here you will want to select <u>Remote</u>, then click on the Configure tab. The following menu will appear:

| Remote Routing Configuration     |                                   |
|----------------------------------|-----------------------------------|
| Bridge Device: Remote ControlNet | OK<br>Cancel                      |
| Path to remote ControlNet port:  | De <u>f</u> aults<br><u>H</u> elp |
| AB ETH-5\0                       |                                   |

Select the "Remote ControlNet" for the Bridge Device, then type the Name of the Communications Driver for the "Path to remote ControlNet port".

What this does is it sets the route path for the DFNT module. This step is critical and should not be overlooked. In some older versions of RSLinx this was done automatically, but for version 2.41 of RSLinx you must define this step manually.

Press Done.

The DDE/OPC topic has now been configured. The next steps will show you how to test this topic. One of the easiest ways is to use Microsoft Excel. To define this in Microsoft Excel you will need to use the following syntax:

## =APPLICATION|TOPIC!ITEM

The '|' character (piping symbol) is used to separate the application and topic fields and the '!' (exclamation symbol) is used to separate the topic and item fields. For our example topic of ProLinx1, the entry into the cell is:

=RSLinx|ProLinxETHDriver!'N10:0'

When done press Enter.

If all is working correctly you should see the value in the module, like shown below:

|   | RICI | <b>—</b> | = =RSLinx[ProLinxETHDriver!'N10:0" |   |   |   |  |
|---|------|----------|------------------------------------|---|---|---|--|
|   | 1    | 2        | 3                                  | 4 | 5 | 6 |  |
| 1 | 0    |          |                                    |   |   |   |  |
| 2 |      |          |                                    |   |   |   |  |
| 3 |      |          |                                    |   |   |   |  |

If you see #N/A, then the connection has not been made. This is shown below:

|   |      |          |                                    | - |   |   |  |
|---|------|----------|------------------------------------|---|---|---|--|
|   | R1C1 | <b>•</b> | = =RSLinx ProLinxETHDriver!'N10:0' |   |   |   |  |
|   | 1    | 2        | 3                                  | 4 | 5 | 6 |  |
| 1 | #N/A |          |                                    |   |   |   |  |
| 2 |      |          |                                    |   |   |   |  |

Another tool that can be used is the OPC test client application. Under your Rockwell Software menu, go to RSLinx Tools, then OPC Test Client. From the pull down menu go to File -> New. The following window will appear:

| Select an OPC Server                          | ×      |
|-----------------------------------------------|--------|
| OPC Server Prog ID:                           | OK     |
| RSLinx OPC Server                             | Cancel |
| Located Servers:                              |        |
| HilscherGmbH.CifOpcServer<br>Matrikon.OPC.DNP | Browse |
| RSLinx OPC Server<br>RSLinx Remote OPC Server |        |
| Node Name (Optional):                         |        |

Select RSLinx OPC Server, then check OK.

Next go to the pull down menu and select Group -> Add Group: Group Item Log View Win

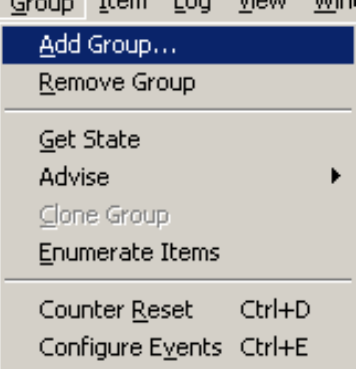

| Add New Group               |                           | ×                                      |
|-----------------------------|---------------------------|----------------------------------------|
|                             |                           | OK                                     |
| Group <u>N</u> ame:         | test                      | Cancel                                 |
| Update <u>R</u> ate (mSec): | 1000                      |                                        |
| Time <u>B</u> ias:          |                           | A <u>o</u> tive<br><u>J</u> pdate Rate |
| % <u>D</u> eadband:         | 1                         | Allow Tjmeout                          |
| <u>A</u> dvise:             | IConnectionPoint (Rev 2.0 | )                                      |

You will now need to give the group a name like shown below:

## Now go to the Item -> Add Item: Item Log ⊻iew Window Help

|   | Add Item                                                                  |            |  |
|---|---------------------------------------------------------------------------|------------|--|
|   | <u>R</u> emove Item(s)                                                    | Del        |  |
|   | Acti <u>v</u> e State<br>Change <u>H</u> andle(s)<br>Set <u>D</u> atatype |            |  |
| v | Read From <u>C</u> ache                                                   |            |  |
|   | Sync Read                                                                 | Ctrl+Alt+R |  |
|   | Sync Wri <u>t</u> e                                                       |            |  |
|   | Sync Wri <u>t</u> e<br>AsyncIO<br>AsyncIO2                                | •<br>•     |  |
|   | Sync Write<br>AsyncIO<br>AsyncIO2<br>Import Items                         | •          |  |

## Next the following window will appear:

| Add New OPC Item                                                                                                    |                                                                                        | ×                    |
|----------------------------------------------------------------------------------------------------|----------------------------------------------------------------------------------------|----------------------|
| Items to be Added<br>N10:0                                                                                                  | Attributes<br>Access Path: ProLinxETHDriver                                            | OK<br>Cancel         |
|                                                                                                    | Item <u>N</u> ame: N10:0                                                               | <u>A</u> dd Item     |
|                                                                                                    | Datatype: VT_EMPTY                                                                     | ⊻alidate             |
|                                                                                                    | Agray:                                                                                 | Item Properties      |
| Datatype: Native                                                                                                    | Array Filter: Access: A                                                                | II Items 💌           |
| ⊞-RSLinx OPC Server (Node: <loc< td=""><td>al&gt;) RSLinx OPC Server (Node: <lo< td=""><td>ical&gt;)</td></lo<></td></loc<> | al>) RSLinx OPC Server (Node: <lo< td=""><td>ical&gt;)</td></lo<>                      | ical>)               |
| You can add items using this dialog.<br>before adding them. Results will be o                                               | Click on validate items if you wish to check your items<br>displayed from this action. | s against the server |

For the Access <u>Path</u> you will want to give the name of the DDE/OPC topic that was configured in RSLinx. The Item <u>N</u>ame will be the item in the DFNT module. When done press OK. You should then see the following:

| ItemID | Sub Value | Sub Ouality | Sub Updates | Update Rate | Run. Ava |
|--------|-----------|-------------|-------------|-------------|----------|
| N10:   | 0 0       | Good        | 1           | 0           | 0.009439 |

If the Sub Quality is shown as Good, then all is working fine.

To issue a write to this location you could then follow these steps. First you will want to select the item, then a right mouse click will bring up the following menu:

| ItemID | Sub Value | Sub Quality | Sub Updates | Update Rate | Run. Avg |                                                       |  |
|--------|-----------|-------------|-------------|-------------|----------|-------------------------------------------------------|--|
| ON10:0 | 0         | Good        | 1           | 0           | 0.002722 | <u>A</u> dd Item<br><u>R</u> emove Item(s)            |  |
|        |           |             |             |             |          | Active State<br>✔ Read From Cache<br>Change Handle(s) |  |
|        |           |             |             |             |          | <u>S</u> ync Read<br>Sync Wri <u>t</u> e              |  |
|        |           |             |             |             |          | AsyncIO<br>AsyncIO2                                   |  |

. . . I

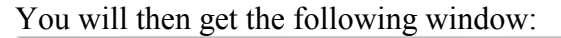

| Frite Item              |                                 | X                |
|-------------------------|---------------------------------|------------------|
| Selected Items<br>N10:0 | Item Information<br>Access Path | ProLinxETHDriver |
|                         | Server Handle                   | 0x03d70038       |
|                         | Value (s)                       | 500              |
|                         |                                 | 0                |
|                         | Data Type                       | VT_12            |
|                         | Array 🗖                         | Length 1         |
|                         | Cancel                          | ОК               |

The Data Type should pull up as VT\_I2. If it does not, then select it as VT\_I2. Type the new value you wish to write to the DFNT module in the Value section. For this example I placed a value of 500 in the value field. When done press OK, you should then see your new value like shown below:

| ItemID | Sub Value | Sub Quality | Sub Updates | Update Rate | Run. Avg |
|--------|-----------|-------------|-------------|-------------|----------|
| N10:0  | 500       | Good        | 2           | 0           | 0.002496 |

Another way to verify this is to connect to the Debug port of the module. For this you will open a session of HyperTerminal, set the baud rate to 57,600, 8 data bits, 1 stop bit, no parity, and none for the Flow Control type. You will need to connect using a Null Modem cable from the module to your PC's serial port.

Press '?' to bring up the menu, then go to D for Database view. '?' will bring up the Database view menu, then you can select 'S' to Show Again. You should see something like this:

|     |   |   |   |   |   | · · |   |   |   |
|-----|---|---|---|---|---|-----|---|---|---|
| 500 | 0 | 0 | 0 | 0 | 0 | 0   | 0 | 0 | 0 |
| 0   | 0 | 0 | 0 | 0 | 0 | 0   | 0 | 0 | 0 |
| 0   | 0 | 0 | 0 | 0 | 0 | 0   | 0 | 0 | 0 |
| 0   | 0 | 0 | 0 | 0 | 0 | 0   | 0 | 0 | 0 |
| 0   | 0 | 0 | 0 | 0 | 0 | 0   | 0 | 0 | 0 |
| 0   | 0 | 0 | 0 | 0 | 0 | 0   | 0 | 0 | 0 |
| 0   | 0 | 0 | 0 | 0 | 0 | 0   | 0 | 0 | 0 |
| 0   | 0 | 0 | 0 | 0 | 0 | 0   | 0 | 0 | 0 |
| 0   | 0 | 0 | 0 | 0 | 0 | 0   | 0 | 0 | 0 |
| 0   | 0 | 0 | 0 | 0 | 0 | 0   | 0 | 0 | 0 |

## DATABASE DISPLAY 0 TO 99 (DECIMAL)